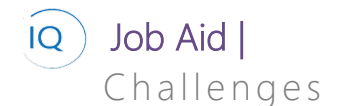

#### Overview

This Job Aid defines the steps to follow for creating and maintaining business challenges in Sensei IQ

While creating and maintaining business challenges is optional, as you can always create proposals and/or projects directly in Sensei IQ, we recommend using Portfolio IQ to create Business Challenges as they are the initial entry point into the Sensei IQ project intake funnel, and they help define the scope and help validate that the resultant project results resolve the original business challenge.

There are three (3) core actions required for creating and maintaining business challenges. All are optional and can be completed as defined by organizational policies.

- 1. Creating and maintaining business challenges
- 2. Associating ideas with challenges
- 3. Managing the challenge process flow

# Creating and maintaining Business Challenges

#### Portfolio/Program Manager

## Portfolio IQ – Challenges

### 1. DEFINE THE NEW BUSINESS CHALLENGE

- a. Ensure you are in **Portfolio IQ**, and click **Challenges** in the **Innovations** section.
- b. Click + New from the command bar.

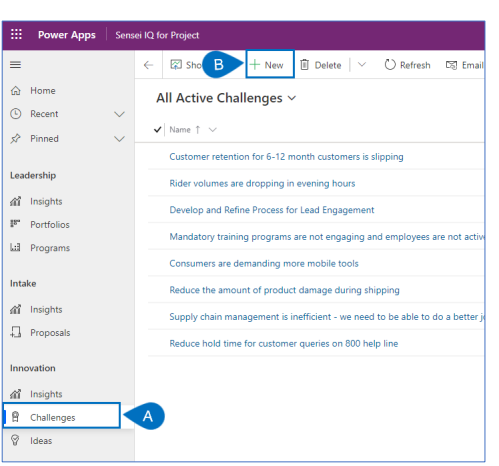

- c. Complete the **Challenge pane** with as much information as you have now.
- d. The Business Challenge Name field is mandatory.

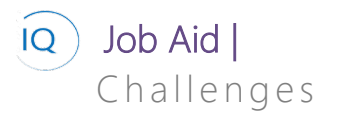

| for less than one mu.                                                                       | < . | Define (< 1 Min) | c. |
|---------------------------------------------------------------------------------------------|-----|------------------|----|
| ails                                                                                        |     |                  |    |
| hallenge                                                                                    |     |                  |    |
| Name                                                                                        | ·   |                  |    |
| Description                                                                                 |     |                  |    |
|                                                                                             |     |                  |    |
|                                                                                             |     |                  |    |
|                                                                                             |     |                  |    |
|                                                                                             |     |                  |    |
| Department                                                                                  |     |                  |    |
|                                                                                             |     |                  |    |
| Strategic Theme                                                                             |     |                  | 1  |
| Strategic Theme                                                                             |     |                  |    |
| Strategic Theme<br>Impact                                                                   | 1   | 0                |    |
| Strategic Theme<br>Impact<br>Priority                                                       |     | 0                |    |
| Strategic Theme<br>Impact<br>Priority<br>Launch Date                                        |     | 0                |    |
| Strategic Theme<br>Impact<br>Priority<br>Launch Date<br>Idea Review Date                    |     | 0                |    |
| Strategic Theme<br>Impact<br>Priority<br>Launch Date<br>Idea Review Date<br>Completion Date | ••• | 0                |    |

- e. Identify the **Challenge sponsor** in the Stakeholders pane.
- f. Click Save.

| 🕞 🗟 Save 🛱                              | Save & Close + New 🗊 Delete         | 🖒 Refresh 🛛 🗎 Export to PDF | 🕄 Process \vee 🖻 Share | 🖙 Email a Link |                    |   |
|-----------------------------------------|-------------------------------------|-----------------------------|------------------------|----------------|--------------------|---|
| Rider volumes are<br>Challenge          | dropping in evening hours           |                             |                        |                |                    |   |
| Challenge Process<br>Active for 4 hours | <                                   | Oefine (4 Hrs)              |                        | Collabo        | vate               |   |
| Details                                 |                                     |                             |                        |                |                    |   |
| Challenge                               |                                     |                             |                        |                | Stakeholders       |   |
| Name                                    | * Rider volumes are dropping in eve | ning hours                  |                        | E              | Challenge Sponsor* | 0 |
| Description                             |                                     |                             |                        |                |                    | ~ |

- g. Click on the **ellipsis** below the Stakeholder header.
- h. Select Add Existing User.

| Stakeholders<br>Challenge Sponsor*   |       | Contributed Ideas                                                                                                |        |
|--------------------------------------|-------|----------------------------------------------------------------------------------------------------|--------|
| Albert Connell X<br>Review Committee | م<br> | 0<br>Last updated:<br>07-Jan-21 11:44 AM                                                                         |        |
| No data available.                   |       | Add Existing User<br>Refresh<br>Run Report >><br>Excel Templates >><br>Export Users =><br>See associated records | ><br>> |

i. Search for and add the challenge review committee members.

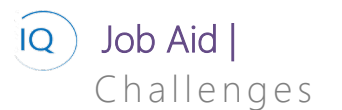

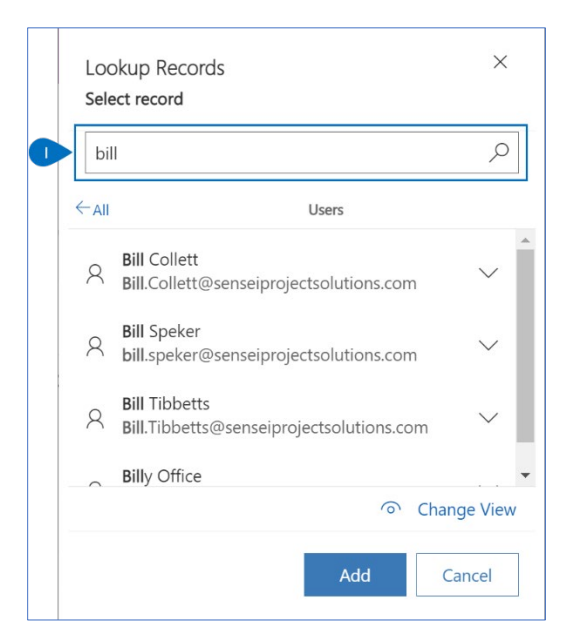

j. Click Add and then Save and Close.

# Associating Ideas with Challenges

Portfolio/Program Manager

Portfolio IQ -Challenges

### 1. ASSOCIATE IDEAS WITH CHALLANGES

- a. Ensure you are in **Portfolio IQ**, and click **Challenges** in the **Innovations** section.
- b. Select the appropriate **Business Challenge** to be updated.

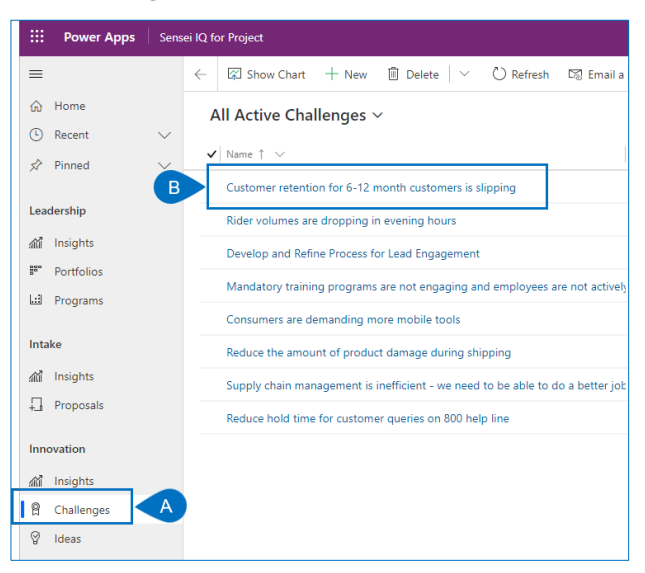

- c. Click the ellipsis under the Contributed Ideas pane header.
- d. Select Add Existing Idea.

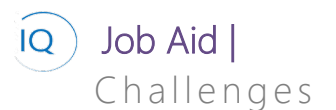

| Centril       | autod Idaaa                |  |  |  |  |  |
|---------------|----------------------------|--|--|--|--|--|
| Contin        | Contributed ideas          |  |  |  |  |  |
| 🛛 Num         | ber of Ideas               |  |  |  |  |  |
| 4             |                            |  |  |  |  |  |
| Last<br>06-Ja | updated:<br>an-21 8:35 PM  |  |  |  |  |  |
|               | С                          |  |  |  |  |  |
| Ae            | ≈ Select                   |  |  |  |  |  |
|               | Î↓ Sort                    |  |  |  |  |  |
| 05            | + New Idea                 |  |  |  |  |  |
| D             | 创 Add Existing Idea        |  |  |  |  |  |
| C.            | 🖱 Refresh                  |  |  |  |  |  |
|               | 問 See associated records   |  |  |  |  |  |
|               | Online rewards and leaders |  |  |  |  |  |
| Or            | James Boman                |  |  |  |  |  |
|               | Transformative             |  |  |  |  |  |

e. Search for and add the appropriate Ideas.

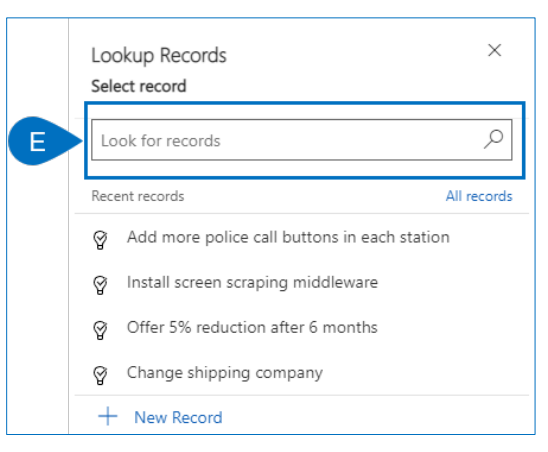

a. Click Add and then Save and Close.

# Managing the Challenge process flow

👗 🛛 Portfolio/Program Manager

Portfolio IQ -Challenge – Process Flow

#### 1. ADVANCE THE BUSINESS CHALLENGE TO THE NEXT STAGE

- a. Ensure you are in **Portfolio IQ**, and click **Challenges** in the **Innovations** section.
- b. Select the appropriate **Business Challenge** to be updated.

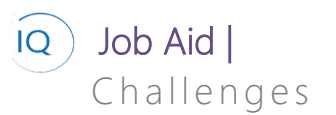

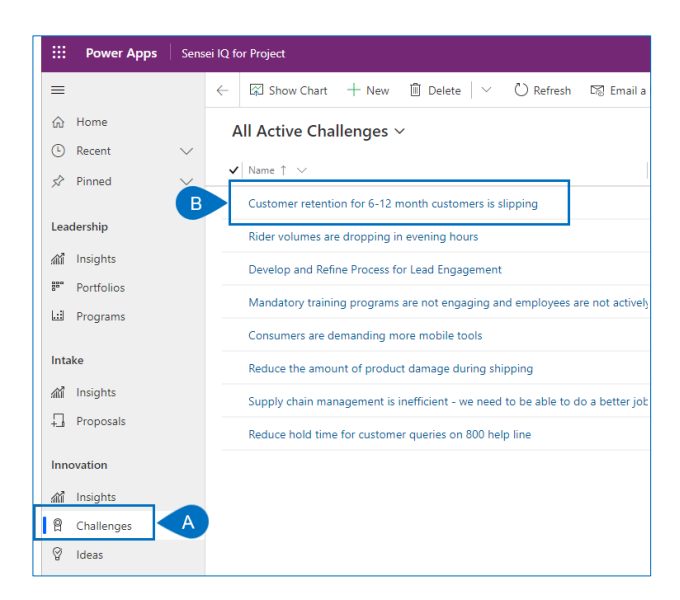

- c. Click the **current stage**.
- d. Update the **Stage dropdown pane**.
- e. Click the Next Stage/Finished button.
- f. Click Save & Close.

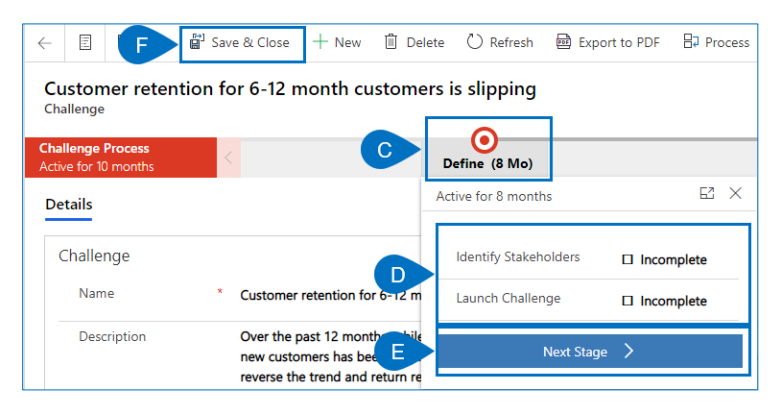